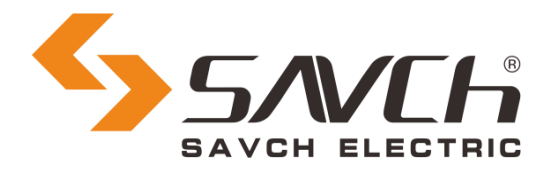

# SAVCH Programmable Logic Controller Digital Module User Manual & Application Case

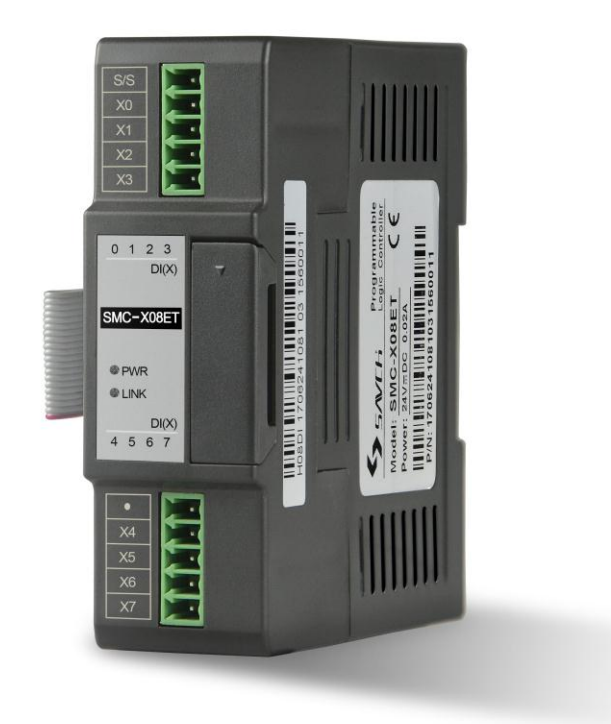

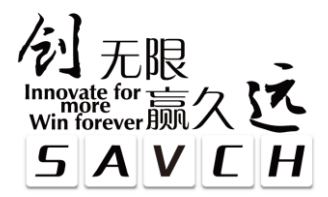

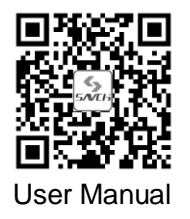

### Contents

| Chapter 1 User Manual                                                                                  | I        |
|----------------------------------------------------------------------------------------------------|----------|
| 1.1 Products receiving                                                                                 | I        |
| 1.2 Model description                                                                                  | I        |
| 1.3 Product model list & dimensions1                                                                   | I        |
| 1.4 Front / side view                                                                                  | 2        |
| 1.5 Indicator Description                                                                              | 3        |
| 1.6 Power Supply Specification                                                                         | 3        |
| 1.7 Environmental Specifications for Product                                                           | ł        |
| 1.8 Digital Input (DI) Specification                                                                   | ł        |
| 1.9 Digital Output (DO) Specification                                                                  | ł        |
| 1.10 Digital Input/Output (DI/DO) Wiring Diagram                                                       | 5        |
| 1.11 Terminal Wiring Diagram                                                                           | 5        |
| 1.12 Module Parameter Table (CR code is corresponding to the Modbus register address)                  | 5        |
| 1.13 Mounting and Installation                                                                         | ,        |
| Chapter 2 Application Case                                                                             | 3        |
| 2.1 Expand module through the host PLC parallel port                                                   | 3        |
| 2.1.1 Module power supply                                                                              | 3        |
| 2.1.2 Set the module digital input filter time and whether the digital output is downtime output or no | ł        |
| through hardware configuration. The hardware configuration determines the corresponding address o      | f        |
| the input and output points on the module                                                              | 3        |
| 2.2 Module Used as Remote IO                                                                           | )        |
| 2.2.1 Module power supply                                                                              | )        |
| 2.2.2 Communication port introduction                                                                  | )        |
| 2.2.3 Communication protocols and default parameters                                                   | )        |
| 2.2.4 Module parameter configuration method introduction, when the module is used as remote IO10       | )        |
| 2.2.5 Parameter configuration example: The module is configured by programming software remote         | ÷        |
| module tool10                                                                                          | )        |
| 2.2.6 Remote IO application example(RS485 mode): The PLC reads the 12 input channels status of the     | ÷        |
| SMC-C24ET module12                                                                                     | <u>)</u> |
| 2.2.7 Remote IO application example (RS485 mode): The PLC writes the 12-channel output values o        | f        |
| SMC-C24ET module12                                                                                     | <u>)</u> |
| 2.2.8 Remote IO application example(Ethernet mode): PLC read and write each channel input and          | ł        |
| output values of SMC-C40ET-e13                                                                         | 3        |

## **Chapter 1 User Manual**

### **1.1 Products Receiving**

All products have been performed with strict test and inspection. After receiving the inverters, the following checks shall be performed.

- •To check that SAVCH inverter, an instruction manual is inside of the package
- To check whether model number correspond with model your purchase order.
- To check whether there are damaged parts during transportation and delivering. If there are, do not connect with power supply.

If any of the above checkpoints are not satisfactory, contact your SAVCH ELECTRIC representative for a quick resolution.

#### **1.2 Model Description**

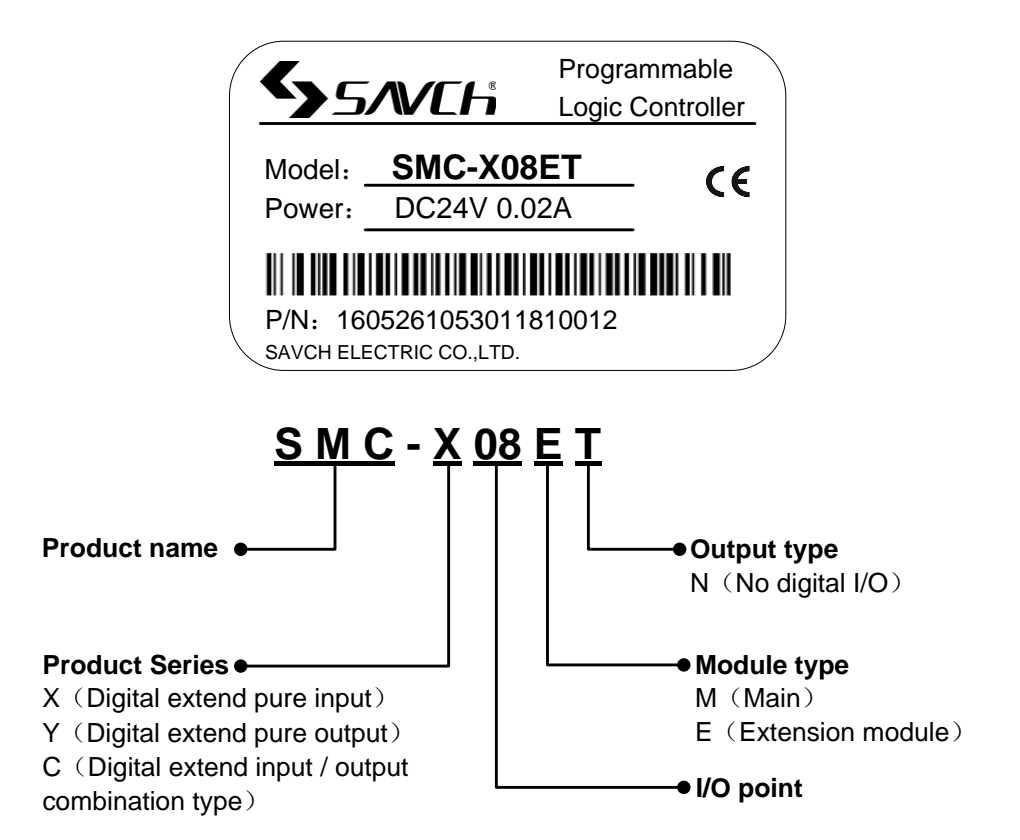

### **1.3 Product Model List & Dimensions**

| Model     | Power<br>Consumption | Dimension      | Figure No. |  |
|-----------|----------------------|----------------|------------|--|
| SMC-X08ET | 0.3 VA               |                |            |  |
| SMC-Y08ER | 1.9 VA               | 30×95×82mm     | Figure A   |  |
| SMC-Y08ET | 1.4 VA               |                |            |  |
| SMC-C16ER | 2VA                  | 70x05x82mm     | Figuro P   |  |
| SMC-C16ET | 1.6 VA               | 70x95x62mm     | гідиге в   |  |
| SMC-C24ER | 3 VA                 | 02205282mm     | Figure C   |  |
| SMC-C24ET | 2.1 VA               | 93×95×621111   | Figure C   |  |
| SMC-C40ER | 3.5 VA               | 121×05×92mm    | Figure D   |  |
| SMC-C40ET | 3.1 VA               | 13189580211111 | Figure D   |  |

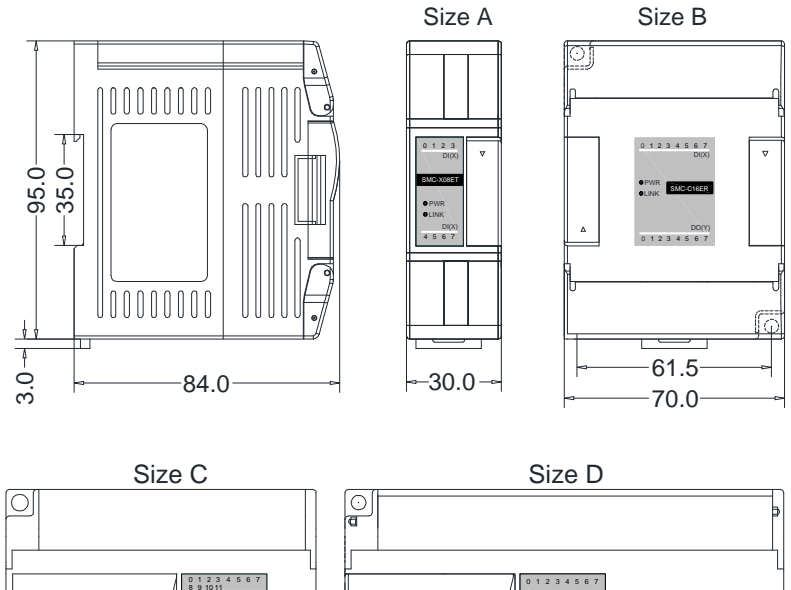

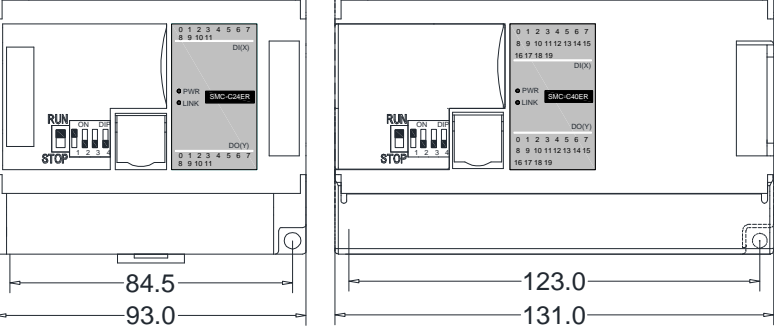

#### 1.4 Front / Side View

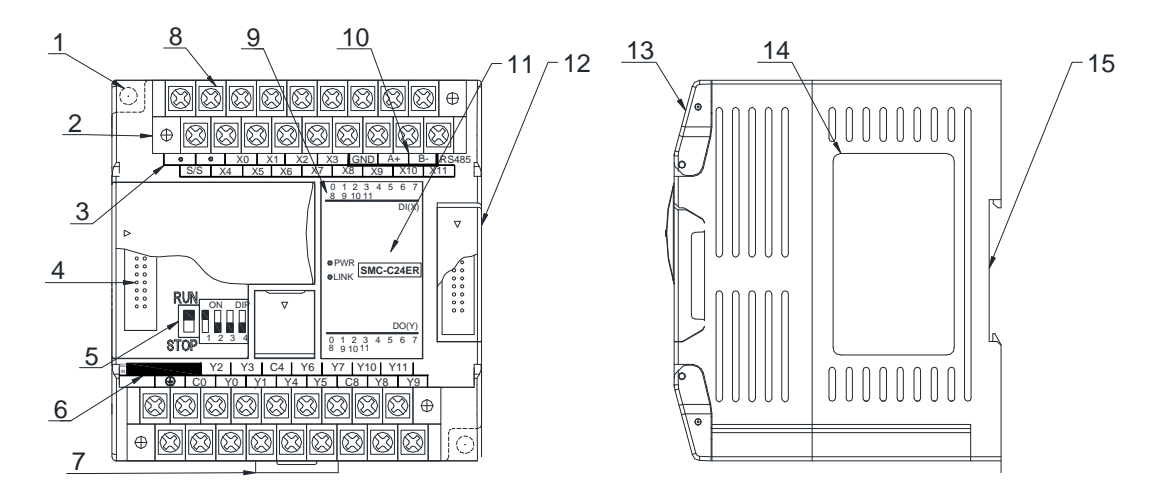

| 1. Fixed hole                                                                           | 8. Removable terminal                                       |  |
|-----------------------------------------------------------------------------------------|-------------------------------------------------------------|--|
| 2. Removable terminal screw                                                             | 9. Digital channel indicator                                |  |
| 3. Terminal definition                                                                  | 10. RS485 communication port                                |  |
| 4. Module expansion port                                                                | 11. PWR power indicator LINK module communication indicator |  |
| 5. DIP switch(8/16-channel module without DIP switch)                                   | 12. Module expansion port                                   |  |
| 6. External power supply terminal (DC24V and AC220V, Generally powered by the host PLC) | 13. Transparent cover of module terminal                    |  |
| 7. Guide rail buckle                                                                    | 14. Module nameplate                                        |  |
|                                                                                         | 15. 35mm DIN guide rail                                     |  |

### **1.5 Indicator Description**

(1) PWR: power indicator .Green, constant light -Power normal; Not light - Power abnormal.

(2) LINK: multi-status indicator, three colors (Red/ Yellow/ Green), as follow:

| Reference processing<br>mode | Module bus state                                    | LINK indicator state                           |  |
|------------------------------|-----------------------------------------------------|------------------------------------------------|--|
|                              | No communication of module                          | No light                                       |  |
| Normal                       | MPU has identified the module but no communication  | Constant light in green                        |  |
|                              | Serial or parallel port in                          | Green jitter: indicator on 30ms and off        |  |
|                              | communication                                       | 30ms                                           |  |
| Parallel power supply not    | Without serial or parallel port in<br>communication | Yellow flicker: indicator on 0.5s and off 0.5s |  |
| enough, must connect to      | With serial or parallel port in                     | Yellow is darkened and jitter alternately:     |  |
|                              | communication                                       | indicator off 0.5s and jitter 0.5s             |  |
| Firmware upgrade failed,     | Without serial or parallel port in<br>communication | Red flicker: indicator on 0.5s and off 0.5s    |  |
| firmware                     | With serial or parallel port in                     | Red is darkened and jitter alternately:        |  |
| IIIIIware                    | communication                                       | indicator off 0.5s and jitter 0.5s             |  |
| Hardware failure and         | Without serial or parallel port in communication    | Constant light in red                          |  |
| maintenance                  | With serial or parallel port in                     | Red jitter quickly: indicator on 30ms and off  |  |
|                              | communication                                       | 30ms                                           |  |

#### (3) RJ45 Ethernet indicator: there are two Ethernet LEDs, green and yellow, as shown on the picture:

| Color                      | Status description                                        |  |
|----------------------------|-----------------------------------------------------------|--|
| Croop light in long bright | Physical connection of TCP module and external            |  |
| Green light is long bright | device is normal;                                         |  |
| Groop light good out       | TCP module fails to connect with external device or       |  |
| Green light goes out       | the module itself is abnormal                             |  |
|                            | TCP module is connected to an external device             |  |
|                            | normally, and blinking frequency indicates the data       |  |
| Yellow light blinks        | transmission speed. When speed is fast, human eye         |  |
|                            | is not easy to distinguish, at this time, yellow light is |  |
|                            | long bright.                                              |  |
| Vellow light good out      | No data transmission communication of TCP module          |  |
| renow light goes out       | and external device                                       |  |

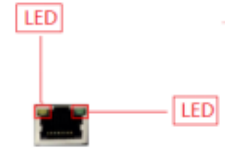

### **1.6 Power Supply Specification**

| Item                                         | DC Power Supply                                          |  |  |
|----------------------------------------------|----------------------------------------------------------|--|--|
| Power supply voltage                         | 24VDC -15%~+20%                                          |  |  |
| Power supply frequency                       |                                                          |  |  |
| Instantaneous surge                          | MAX 20A 1.5ms @24VDC                                     |  |  |
| Power loss time                              | 10ms or less                                             |  |  |
| Fuse                                         | 0.3A,250V                                                |  |  |
| 24V Output voltage (for input and expansion) | None                                                     |  |  |
| Isolation type                               | No Electrical isolation                                  |  |  |
| Power protection                             | DC input power polarity reverse, over voltage protection |  |  |

# **1.7 Environmental Specifications for Product**

| Item                    | Environment Specification                                                           |  |  |  |  |
|-------------------------|-------------------------------------------------------------------------------------|--|--|--|--|
| Tomporoturo/Humidity    | Operating temperature:0~+55 °C Storage temperature:-25~+70 °C Humidity:             |  |  |  |  |
| Temperature/Humulity    | 5~95%RH, No condensation                                                            |  |  |  |  |
| Vibratian registered    | 10~57 HZ, amplitude=0.075mm, 57HZ~150HZ acceleration=1G, 10 times each              |  |  |  |  |
| VIDIATION TESISTATICE   | for X-axis, Y-axis and Z-axis                                                       |  |  |  |  |
| Impact resistance       | 15G, duration=11ms, 6 times each for X-axis, Y-axis and Z-axis                      |  |  |  |  |
| Interference immunity   | DC EFT:±2500V Surge:±1000V                                                          |  |  |  |  |
| Over veltage registeres | 1500VAC/1min between AC terminal and PE terminal, 500VAC/1min between               |  |  |  |  |
| Over voltage resistance | DC terminal and PE terminal                                                         |  |  |  |  |
| Inculation impedance    | Between AC terminal and PE terminal @500VDC,>=5M $\Omega$ , all input/output points |  |  |  |  |
| Insulation impedance    | to PE terminal @500VDC                                                              |  |  |  |  |
| Operating environment   | Avoid dust, moisture, corrosion, electric shock and external shocks                 |  |  |  |  |

# 1.8 Digital Input (DI) Specification

| Item                  | Digital Input (DI)                                                         |  |  |
|-----------------------|----------------------------------------------------------------------------|--|--|
| Input signal          | No voltage contact or NPN/PNP                                              |  |  |
| Action driving        | ON>3.5mA OFF<1.5mA                                                         |  |  |
| Input impedance       | Input Impedance≈4.3KΩ                                                      |  |  |
| Maximum input current | 10mA                                                                       |  |  |
| Reaction time         | 6.4ms DEFAULT, can be configured to 0.8~51.2ms                             |  |  |
| Isolation type        | Independent optoelectronic isolation for each channel                      |  |  |
| Input indication      | LED's lighting indicates ON, no light indicates OFF                        |  |  |
| Power supply          | MPU internal power supply: DC power supply (SINK or SOURCE)<br>5.3mA@24VDC |  |  |

# 1.9 Digital Output (DO) Specification

| Item                  |                | Output point type : Relay - R                                    | transistor output T/P         |  |
|-----------------------|----------------|------------------------------------------------------------------|-------------------------------|--|
|                       | Resistive Load | 2A/1 point, 8A/4 points COM                                      | 0.5A/1 point, 2A/4 points COM |  |
| Maximum               | Inductive Load | 50VA                                                             | 5W/DC24V                      |  |
| 1000                  | Lamp load      | 100W                                                             | 12W/DC24V                     |  |
| Minimum Load          |                | 10mA                                                             | 2mA                           |  |
| Voltage Specification |                | Below 250VAC, 30VDC                                              | 30VDC                         |  |
| Drive Capability      |                | Maximum contact capacity:<br>5A/250VAC                           | 1A MAX, 10 seconds            |  |
| Reaction Time         |                | Off→On 10ms, On→off 5ms                                          | Off→On 10µs, On→Off 120µs     |  |
| Isolation Type        |                | Mechanical isolation Independent optoelectronic for each channel |                               |  |
| Output Indication     |                | LED's lighting indicates ON, no light indicates OFF              |                               |  |
| Power Supply          |                | MPU internal 24VDC power supply                                  |                               |  |

#### 1.10 Digital Input/Output (DI/DO) Wiring Diagram

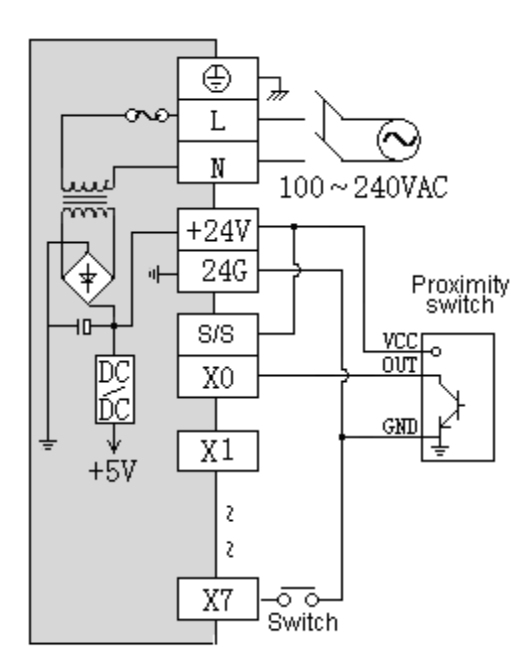

NPN Internal power

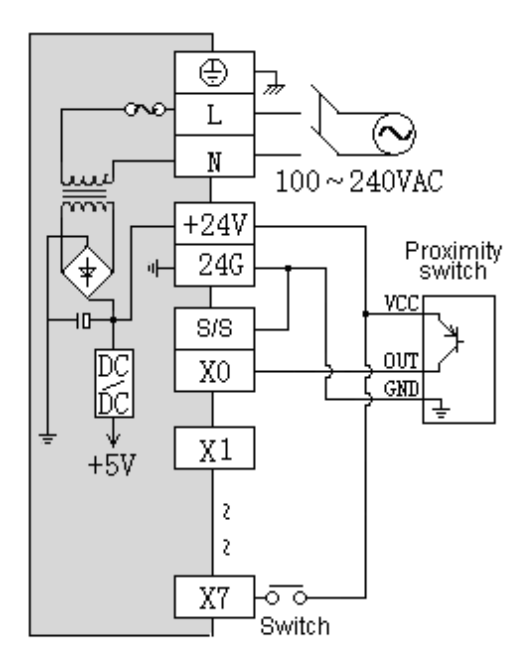

PNP Internal power

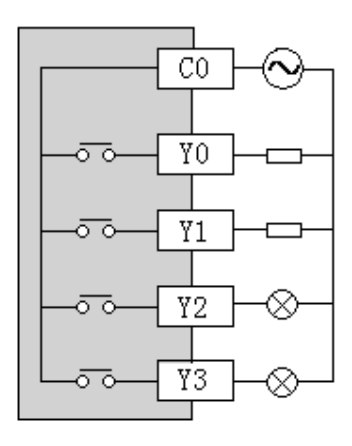

AC/DC Relay output

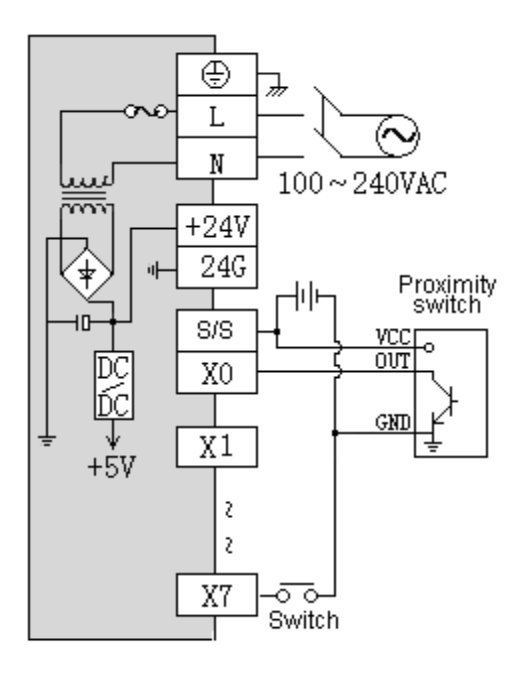

NPN External power

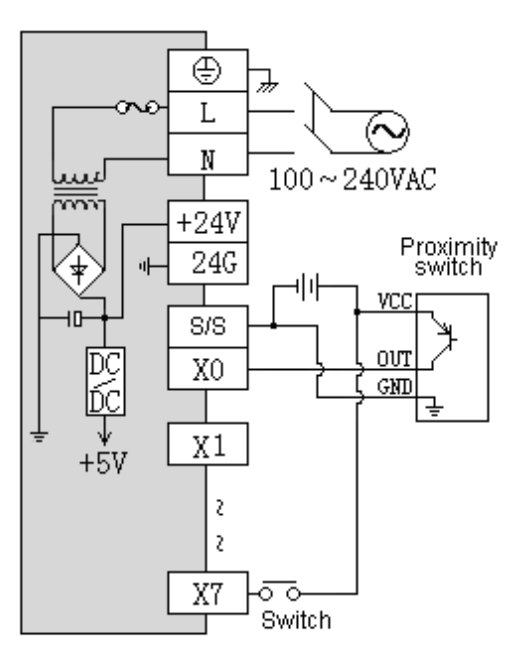

PNP External power

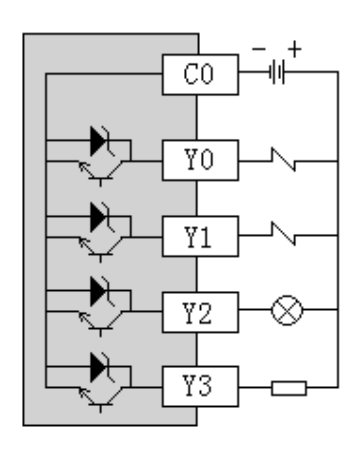

DC NPN Transistor output

### 1.11 Terminal Wiring Diagram

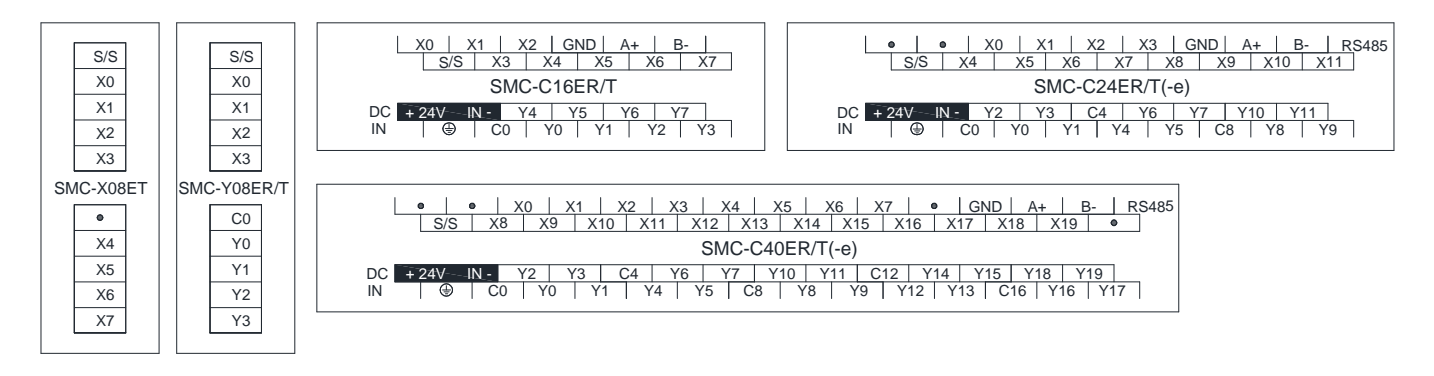

#### 1.12 Module Parameter Table (CR code is corresponding to the Modbus register address)

**Note**: CR code is corresponding to the Modbus register address, the gray parts are read-only, the white parts are readable and writable.

|                                                                                                    | Function Description                                                                                |  |  |  |
|----------------------------------------------------------------------------------------------------|----------------------------------------------------------------------------------------------------|--|--|--|
| CR Code                                                                                                    | SMC-X08ET、SMC-Y08ER、SMC-Y08ET、SMC-C16ER、SMC-C16ET、                                                  |  |  |  |
|                                                                                                    | SMC-C24ER、SMC-C24ET、SMC-C40ER、SMC-C40ET                                                             |  |  |  |
| 00H                                                                                                    | Low byte for module code, and high byte for module version number.                                  |  |  |  |
| 01H                                                                                                    | Communication address                                                                               |  |  |  |
| Communication protocol: The low 4-bit of the low byte: 0 - N,8,2 For RTU,1 -<br>RTU,2 - O,8,1 For RTU,3 - N,7,2 For ASCII,4 - E,7,1 For ASCII,5 - O,7,1 For ASC<br>02H02H1 For RTU |                                                                                                    |  |  |  |
|                                                                                                    | The high 4-bit of the low byte: 0 – 2400,1 – 4800,2 – 9600,3 – 19200,4 – 38400,5 – 57600,6 - 115200 |  |  |  |
| 03H~06H                                                                                                    | Module name                                                                                         |  |  |  |
| 07H~08H                                                                                                    | Default IP address: 192.168.1.111                                                                   |  |  |  |
| 09~0AH                                                                                                    | Reserve                                                                                             |  |  |  |
| 0BH High byte subnet mask (b3~b0,1indicates 255, 0 indicates 0, for example, mask255.255.255.0,b3~b0=1110), low byte Reserved                                                      |                                                                                                    |  |  |  |
| 0CH~0EH                                                                                                    | Reserve                                                                                             |  |  |  |
| 0FH Error code: 0-Normal, 1-Illegal firmware identity, 2-Incomplete firmware, 3-<br>access exception, 4-No external 24V power supply                                               |                                                                                                    |  |  |  |
| 10H~4FH                                                                                                    | DI channel 1~64 input value                                                                         |  |  |  |
| 50H~8FH                                                                                                    | DO channel 1~64 output value                                                                        |  |  |  |
| 90H                                                                                                    | DI filter time ms,0 - 0.8、1 - 1.6、2 - 3.2、3 - 6.4、4 - 12.8、5 - 25.6、6 - 51.2                        |  |  |  |
| 91H~9FH                                                                                                    | Reserve                                                                                             |  |  |  |

#### 1.13 Mounting and Installation

The PLC should be secured to an enclosed cabinet while mounting. For heat dissipation, make sure to provide a minimum clearance of 50mm between the unit and all sides of the cabinet.

#### Rail Mounting: Use standard 35 mm rail.

**Screw Mounting:** Each MPU or extension module has two positioning screw holes, the diameter of the hole is 4.5mm. Please refer to the dimension figure for the location of the positioning holes and their spacing. To avoid over temperature and for a better heat dissipation, do not mount PLC to a position near to the bottom/top of the cabinet. Do not mount PLC in vertical direction.

**Extension Module Wiring:** Connections between extension modules and connections between module and MPU are achieved through bus.A extension cable will be configured to every extension module, for the connection between two different modules.Connection methods: turn the right side of extended interface(the last MPU or extension module) over, plug the extension cable in the extended interface, then press down the cover of the extended interface to reset the interface, the extended interface at the right side of the module will be reserved for extension of the next module. Connect all extension modules in turn in the same way.

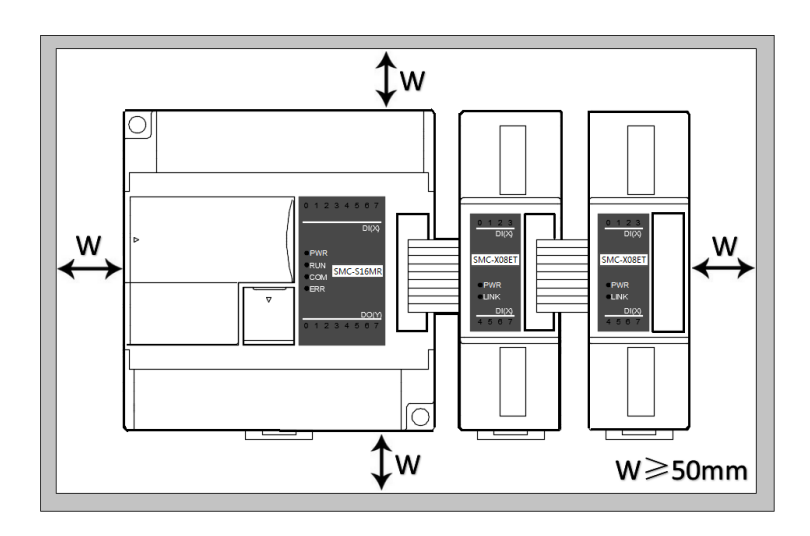

### **Chapter 2 Application Case**

#### 2.1 Expand Module Through the Host PLC Parallel Port

#### 2.1.1 Module power supply

Analog module can be the expansion module for any host PLC; When the module is directly hung behind the host PLC by parallel bus, no need to take external power supply, the module is powered by host PLC' parallel port, if the power supply of module is insufficient (the PWR power indicator does not light), Independent power can be supplied for the module. Module power supply example:

- ① When the host PLC can be expanded to 7 modules, the PWR indicators of first five modules are long bright, indicating the modules power supply are normal, and if the PWR indicators of the 6th and 7th modules are not light, appearing insufficient power supply, as long as the 6th and 7th modules are taken external power supply.
- ② When the host PLC is connected with 1 expansion module, because the host PLC provides power supply through the parallel port, the PWR indicator of module will light; If the module is added external power supply, it can still work, this time the module will automatically determine and give priority to external power supply.

# 2.1.2 Set the module digital input filter time and whether the digital output is downtime output or not through hardware configuration. The hardware configuration determines the corresponding address of the input and output points on the module

For example, the host PLC SMC-S48MT connects with two digital module of SMC-C24ET and SMC-Y08ET through the parallel port, when the hardware configuration is completed, the address of the module input and output points will be immediately determined.

First, enter the PLC programming software menu bar - view - hardware configuration, add the module model according to the external actual order, after adding, the switching points address will be automatically arranged, as shown below:

| B H   | lardware configurat | tion        |             |              |              |                      |
|-------|---------------------|-------------|-------------|--------------|--------------|----------------------|
| Index | Module type         | X Component | Y Component | Al Component | AQ Component | Other                |
| 0 🖾   | SMC-S48MT(-e)       | X0 - X27    | Y0 - Y19    |              |              | COM1-2 HSC0-1 PLS0-1 |
| 0 1   | SMC-C24ET           | X32 - X43   | Y24 - Y35   |              |              |                      |
| 2     | SMC-Y08ET           |             | Y40 - Y47   |              |              |                      |

Set the filtering time of the external switch input points in the hardware configuration, and set whether the each output point of the module is downtime output or not. In this example, in order to set Y24 and Y25 as downtime output, just select the corresponding boxes of Y24 and Y25.

| SMC-C24ET<br>Help | •         •         X0         X1         X2         X2           S/S         X4         X5         X6         X7 | X3 GND A+ B- RS485<br>X8 X9 X10 X11 |                            |
|-------------------|----------------------------------------------------------------------------------------------------|-------------------------------------|----------------------------|
| Default           | DC + 24V IN - Y2 Y3 C4 Y<br>IN (2) C0 Y0 Y1 Y4                                                                    | Y6 Y7 Y10 Y11<br>Y5 C8 Y8 Y9        |                            |
| Digital inputs    |                                                                                                    | Digital outputs                     |                            |
|                   | Component range: X32 - X43                                                                                        |                                     | Component range: Y24 - Y35 |
|                   | Filter time: 6.4 The ms                                                                                           | Keep output                         |                            |
|                   |                                                                                                    | Select all                          |                            |

#### 2.2 Module Used as Remote IO

SAVCH PLC expansion module is built-in one RS485 communication port(Some models with Ethernet communication port), which not only supports parallel bus(Use the expansion bus to connect with the parallel interface of host PLC), but also supports serial bus(Use the RS485 communication port of module networking with communication port of host PLC, and host PLC controls the remote module by communication instructions), when using the serial bus to expand (that is, remote IO module), it doesn't have expansion limit of system points and can be distributed installation.

Distributed installation is very important for the system which needs to collect and monitor a large number of decentralized digital or analog signals(temperature, humidity, differential pressure, blowing rate, flow, fan speed, valve opening, etc.), it can easily achieve distributed installation control and unlimited points of expansion, greatly improving the control system configuration flexibility and future control expansion capabilities, reducing the number of signal wiring, also reducing the interference problem of too long analog signal line, saving the project investment costs.

The following will introduce the operation key points and techniques.

#### 2.2.1 Module power supply

When the module is used as remote IO, independent power supply is needed for the module. If the module is powered normally, the PWR indicator will light.

#### 2.2.2 Communication port introduction

- ① All digital modules are built-in RS485 port.
- ② As for 8-point digital module, you can choose the Ethernet port.
- ③ RS485 communication port and Ethernet port can be used at the same time, for example, the RS485 of module communicates with PLC, Ethernet port can also communicates with multiple host computers (up to 7).

#### 2.2.3 Communication protocols and default parameters

**RS485:** Support standard Modbus RTU / ASCII protocol, it can communicate with the configuration, touch screen, text display, PLC and other third-party host computer, which must support Modbus protocol.

Among them:

Soft address: The address set through programming software - remote tool, address range 1-254;

**Hard address:** The address set through the 4-bit DIP switch of module hardware, address range 1-15. Hardware address setting example:

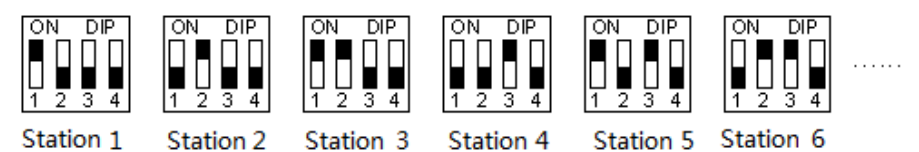

Baud rate: 2400, 4800, 9600, 19200, 38400, 57600, 115200 optional;

Data format: N, 8, 2 RTU, E, 8, 1 RTU, O, 8, 1 RTU, N, 8, 1 RTU, E, 7, 1 ASCII, O, 7, 1 ASCII, N,7,2 ASCII optional.

RS485 default parameter: 19200, N 8 2 RTU, station number is 1.

Ethernet +: Support the standard Modbus TCP protocol, it can communicate with the configuration, touch screen, PLC and other third-party host computers, which must support Modbus TCP protocol.

Address: 1 ~ 254 can be set; module address is divided into soft address and hard address, hard address has the highest priority.

Among them:

Ethernet default parameters: IP: 192.168.1.111 Subnet mask: 255.255.255.0 Gateway: 192.168.1.1

# 2.2.4 Module parameter configuration method introduction, when the module is used as remote IO

There are three ways to configure remote IO parameters:

1) It can be configured via programming software - tools - remote modules (recommended);

② It can be configured via the hardware configuration and TO instructions, when the module is hung behind the host PLC through the parallel port;

③ It can be configured via MODW instructions through the serial communication.

# 2.2.5 Parameter configuration example: The module is configured by programming software remote module tool

#### Hardware connection

- ① Through the RS485 communication port (the terminals of A +,B- on the module) connection: If the computer has a serial port, you can use the converter of 232 to 485 connecting with the module; if it has one USB interface, you can use the converter of USB to 485 connecting with the module.
- ② Through the connection of Ethernet + communication interface: You can connect the module with the computer's network port directly by the standard network cable, or take the computer and module connected to the switch.

#### Software operation steps

Click on the the menu bar tool of programming software- "remote module":

| Tools( <u>T</u> ) |                         | Windows( <u>W</u> ) | Help( <u>H</u> ) |  |  |  |
|-------------------|-------------------------|---------------------|------------------|--|--|--|
| 8                 | Batch component comment |                     |                  |  |  |  |
|                   | Calcu                   | ulator              |                  |  |  |  |
| 0                 | Chec                    | k code calculat     | or               |  |  |  |
| 8                 | Rem                     | ote module          |                  |  |  |  |

Click the button at in the pop-up window to open the "Online" window. The module default address is 1,19200, N 8 2 RTU, the online success is as follows:

| COM                                | ZigBee          | TCP/IP           |                  |                  |
|------------------------------------|-----------------|------------------|------------------|------------------|
| Parameters                         |                 |                  |                  |                  |
| P                                  | C Port COM2 -   |                  | Start address: 1 | \$               |
| Bau                                | d rate: 19200 🔻 |                  | End address: 1   | \$               |
| Data f                             | ormat N,8,2 RTU | •                |                  | Find             |
| <ul> <li>Append to list</li> </ul> |                 | Overlay the list | uneout           | <b></b>          |
| Address:1 SM                       | IC-C24ET(-e)    |                  |                  | Online           |
|                                    |                 |                  |                  | 5                |
|                                    |                 |                  |                  | Same Contraction |

If there is only one machine connected with 485 line, then check "stand-alone search"; if there are more than one, then remove the button of "stand-alone search", and set the start address and end address, so that all the machines connected with 485 line can be found and achieve parameter configuration.

Click to exit, enter the configuration interface, as shown below:

| Offline Sta                                        | int monitor Upload para                                                                                                 | meter Download parameter I | Firmware upgrade Export Ir                                                                                                    | mport Default Help                                                                        |
|----------------------------------------------------|----------------------------------------------------------------------------------------------------|----------------------------|----------------------------------------------------------------------------------------------------|-------------------------------------------------------------------------------------------|
| ddress Md<br>Sk<br>Sk<br>F<br>Error co<br>Di<br>DO | odule type         MC-C24ET(-e)         PN:         de:       0         (X):       ●●●●●●●●●●●●●●●●●●●●●●●●●●●●●●●●●●●● | Online mode                | <ul> <li>Parameters</li> <li>Name</li> <li>Address</li> <li>IP address</li> <li>Subnet mask</li> <li>Baud rate</li> <li>Data format</li> <li>Digital inputs</li> <li>Filter time</li> </ul> | Savch<br>1<br>192.168.30.119<br>255.255.0.0<br>3 - 19200<br>0 - N.8.2 RTU<br>3 - [6.4 ms] |

We can change the module name, address, IP, subnet mask, baud rate, data format and other communication parameters in the communication parameter area.

| Parameters                         | Parameters                                                                                               |  |  |  |  |  |
|------------------------------------|----------------------------------------------------------------------------------------------------|--|--|--|--|--|
| Name                               | Savch                                                                                                    |  |  |  |  |  |
| Address                            | 1                                                                                                    |  |  |  |  |  |
| IP address                         | 192.168. 30.119                                                                                          |  |  |  |  |  |
| Subnet mask                        | 255.255. 0. 0                                                                                            |  |  |  |  |  |
| Baud rate                          | 3 - 19200                                                                                                |  |  |  |  |  |
| Data format                        | 0 - N,8,2 RTU                                                                                            |  |  |  |  |  |
| <ul> <li>Digital inputs</li> </ul> | 0 - N,8,2 RTU                                                                                            |  |  |  |  |  |
| Filter time                        | 1 - E,8,1 RTU<br>2 - 0,8,1 RTU<br>3 - N,7,2 ASCII<br>4 - E,7,1 ASCII<br>5 - 0,7,1 ASCII<br>6 - N,8,1 RTU |  |  |  |  |  |

In the external switch input area, we can set the channel filter time.

| E Pa | Parameters    |                                                                                                    |  |  |  |  |
|------|---------------|----------------------------------------------------------------------------------------------------|--|--|--|--|
| N    | ame           | Savch                                                                                                    |  |  |  |  |
| A    | ddress        | 1                                                                                                    |  |  |  |  |
| IP   | address       | 192.168.30.119                                                                                                    |  |  |  |  |
| S    | ubnet mask    | 255.255. 0. 0                                                                                                    |  |  |  |  |
| B    | aud rate      | 3 - 19200                                                                                                    |  |  |  |  |
| D    | ata format    | 0 - N,8,2 RTU                                                                                                    |  |  |  |  |
| 🖃 Di | igital inputs |                                                                                                    |  |  |  |  |
| Fi   | ilter time    | 3 - [6.4 ms]                                                                                                    |  |  |  |  |
|      |               | 0 - [0.8 ms]<br>1 - [1.6 ms]<br>2 - [3.2 ms]<br><b>3 - [6.4 ms]</b><br>4 - [12.8 ms]<br>5 - [25.6 ms]<br>6 - [51.2 ms] |  |  |  |  |

After setting, select the "Download parameter" to download the parameter into the module.

| 6 | Remot   | e module      |                  |                    |                  |        |          |         |      |  |
|---|---------|---------------|------------------|--------------------|------------------|--------|----------|---------|------|--|
|   | -       | <b>9</b>      |                  | *                  |                  | Q.,    | <b>Q</b> | 123     | 0    |  |
| 0 | Offline | Start monitor | Upload parameter | Download parameter | Firmware upgrade | Export | Import   | Default | Help |  |

In addition, we can do the following operations through the remote module tool:

(1) Online monitoring the channel value of module, error code.

② Upload the module parameter, upgrade the module firmware, then make the module support new features.

③ It can export the module configuration to save or import and restore the default value.

# 2.2.6 Remote IO application example (RS485 mode): The PLC reads the 12 input channels status of the SMC-C24ET module

- Hardware wiring: PLC connects to 485 port of module by shielded twisted pair, A + connects to A +, Bconnects to B-, if the PLC connects to multiple remote IO modules, it needs to use hand in hand way to connect.
- ② Modbus address: It can be seen from the above CR parameter list of digital module that the CR code 10H ~ 1CH of SMC-C24ET module stores the input status of channels 1 ~ 12.
- ③ PLC program: Host PLC wants to read the 12 channels input status of remote IO module SMC-C24ET. In this example, SMC-C24ET communication is the default parameter: Station number address is 1, baud rate is 19200, data format is N 8 2 RTU. The PLC reads the 12 channels input status of SMC-C24ET module:

//Network 1

| Status t | able1        |              |                    |      | o lave in                                                                                                    | remote module X0 |
|----------|--------------|--------------|--------------------|------|----------------------------------------------------------------------------------------------------|------------------|
| mponent  | 16bits value | 32bits value | Component comments | -    | <sup>2</sup> —Code                                                                                                    |                  |
| MO       | Off 🔘        |              | remote module X0   |      | <sup>16</sup> — Read                                                                                                    |                  |
| M1       | Off 🔵        |              | remote module X1   |      | 10                                                                                                    |                  |
| M2       | Off 🔵        |              | remote module X2   |      | 12N                                                                                                    |                  |
| M3       | Off 🔵        |              | remote module X3   | Ξ    | 48 Drotopol                                                                                                    |                  |
| M4       | Off 🔵        |              | remote module X4   |      | 19200,N,8,2 RTU                                                                                                    |                  |
| M5       | Off          |              | remote module X5   |      | <sup>2</sup> —Port                                                                                                    |                  |
| M6       | Off 🔴        |              | remote module X6   | 1.00 | and the second second sec |                  |
| M7       | Off 🔵        |              | remote module X7   |      |                                                                                                    |                  |
| M8       | Off 🔴        |              | remote module X8   |      |                                                                                                    |                  |
| M9       | Off 🔵        |              | remote module X9   |      |                                                                                                    |                  |
| M10      | Off 🔵        |              | remote module X10  |      |                                                                                                    |                  |
| M11      | Off          |              | remote module X11  |      |                                                                                                    |                  |

The host PLC reads the 12 channels input status of SMC-C24ET by Modbus read instruction MODR, the start address is 10H (hexadecimal), that is, the decimal value is 16. When the communication is successful, M50 is ON, the input points status which are read back will be stored in M0-M11.

# 2.2.7 Remote IO application example (RS485 mode): The PLC writes the 12-channel output values of SMC-C24ET module

- Hardware wiring: PLC connects to 485 port of module by shielded twisted pair, A + connects to A +, Bconnects to B-, if the PLC connects to multiple remote IO modules, it needs to use hand in hand way to connect.
- Modbus address: From the above digital module CR parameter table shows that, the output channel 1 ~
   12 output values of 12-channel module are stored in address 50H~5CH.
- ③ PLC program: Host PLC wants to write the 12-channel output values of remote IO module SMC-C24ET. In this example, SMC-C24ET communication parameters: Station number address is 1, baud rate 19200, data format N 8 2 RTU. The program of writing 12-channel output values of SMC-C24ET is as follows:

| Componer  | nt state table - | Slave        | write remote modul              |   |                    |          |              |
|-----------|------------------|--------------|---------------------------------|---|--------------------|----------|--------------|
| Status ta | ble1             |              |                                 |   | 15                 | 0.010    | successfully |
| Component | 16bits value     | 32bits value | Component comments              |   | 13_                | Code     |              |
| M20       | On 🔘             |              | remote module output channel 1  |   | 80                 | Write    |              |
| M21       | Off 🔴            |              | remote module output channel 2  | - | MOA                |          |              |
| M22       | Off 🔴            |              | remote module output channel 3  | 1 | remote module      | Val      |              |
| M23       | Off 🔴            |              | remote module output channel 4  |   | output channel 12_ | N        |              |
| M24       | Off 🔴            |              | remote module output channel 5  |   |                    |          |              |
| M25       | Off 🔴            |              | remote module output channel 6  |   | 48                 | Protocol |              |
| M26       | Off 🔴            |              | remote module output channel 7  |   | 19200,14,8,2 KTO   | -        |              |
| M27       | Off 🔴            |              | remote module output channel 8  |   |                    | Роп      |              |
| M28       | Off 🔴            |              | remote module output channel 9  |   |                    |          |              |
| M29       | Off 🔴            |              | remote module output channel 10 |   |                    |          |              |
| M30       | Off 🔴            |              | remote module output channel 11 |   |                    |          |              |
| M31       | Off 🔴            |              | remote module output channel 12 |   |                    |          |              |

Host PLC writes the 12-channel output values of SMC-C24ET by Modbus write instruction MODW, the start address is 50H(hexadecimal), that is, the decimal value is 80. When writing successfully, M51 is ON, the 12-channel values which will be written into are stored in M20-M31.

# 2.2.8 Remote IO application example (Ethernet mode): PLC read and write each channel input and output values of SMC-C40ET-e

- ① Hardware wiring: PLC and module Ethernet port connected with a shielded network cable, they can be connected directly or through the switch.
- ② Modbus address: From the above H64XDT-e digital module CR parameter table shows that the input values of module input channel 1 ~20 are stored in the address 10H~24H. The output values of module output channel 1-20 are stored in 50H~64H.
- ③ PLC program: Read the 20-channel input status of remote Ethernet module H64XDT-e and write the 20-channel output values of SMC-C40ET-e, if the module IP address is 192.168.1.112, station number address is 1, the read results are stored in the M100~M119, the values to be written are stored in the register M200-M219. As follows:

//Network 3

//Network 2

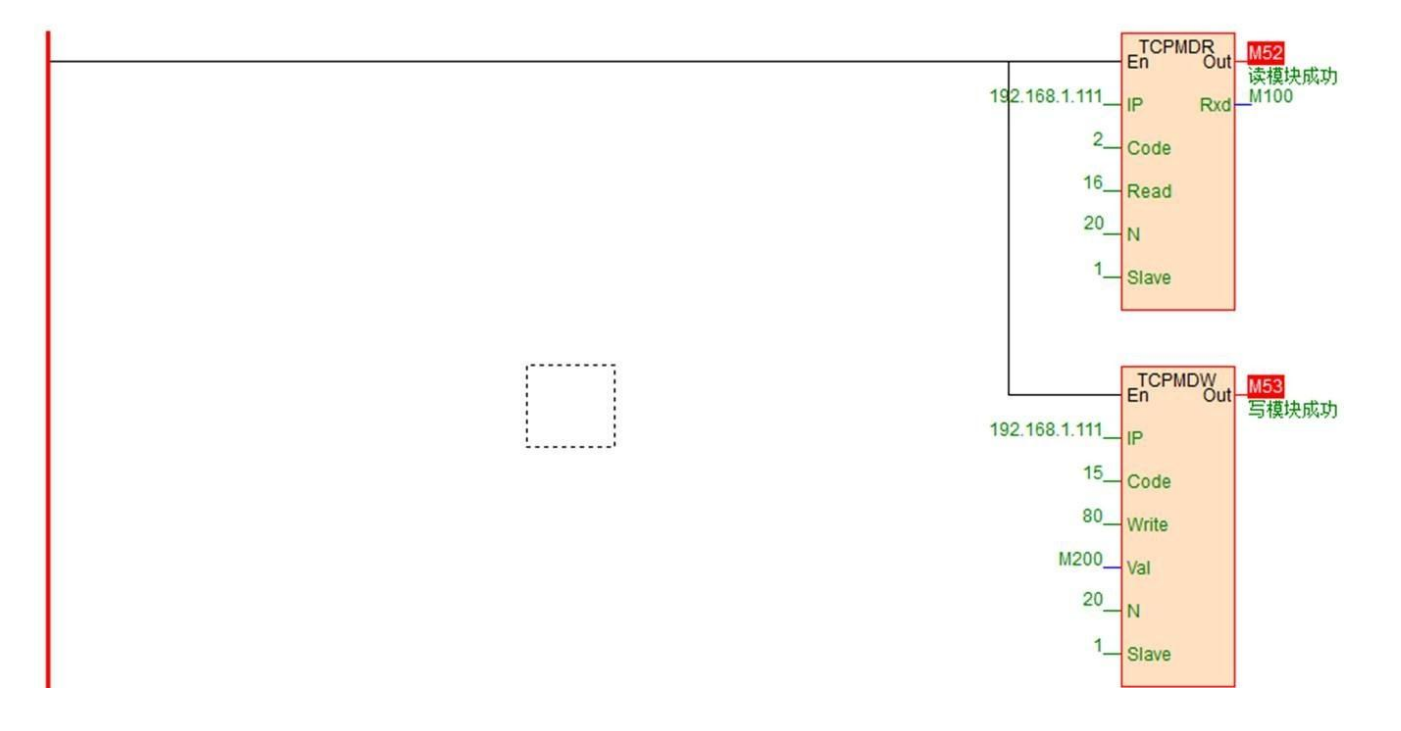

Innovate for more | win forever

Industry intelligence | Energy saving | Green power

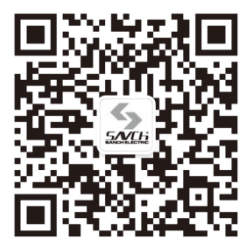

Savch wechat Service Number

#### **Quanzhou Factory**

Address:3# Zixin Road, Jiangnan Hi-Tech Industrial Park, Quanzhou, Fujian, China Tel: 0595-24678267 Fax: 0595-24678203

#### Service Network

Website: www.savch.net

Qualification Received ISO9001 and CE recognition

All rights reserved. Subject to change without further notice.

Sales service contact address